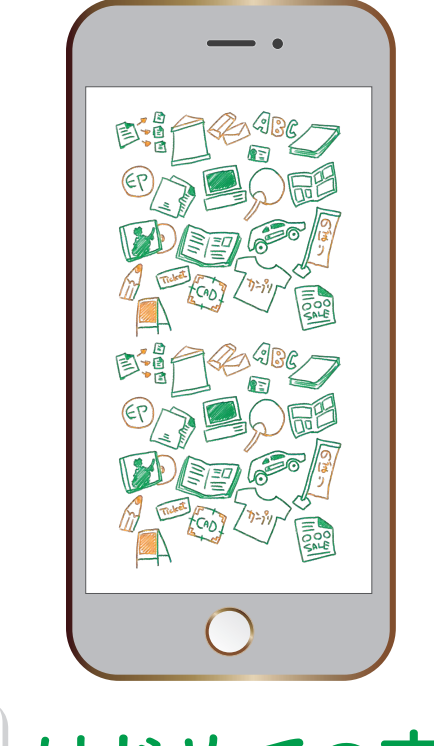

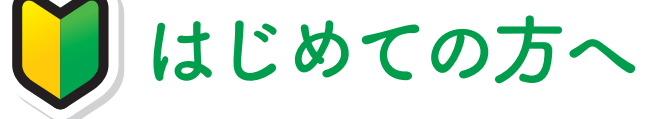

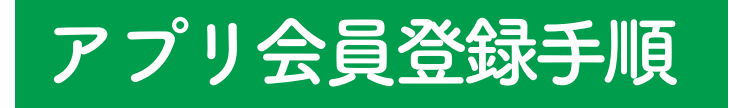

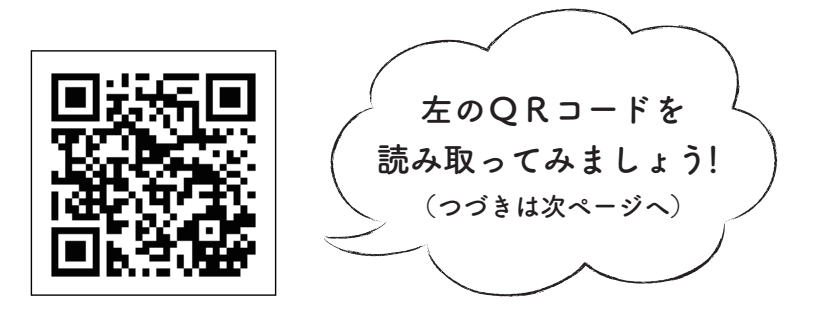

#### アプリをダウンロードする

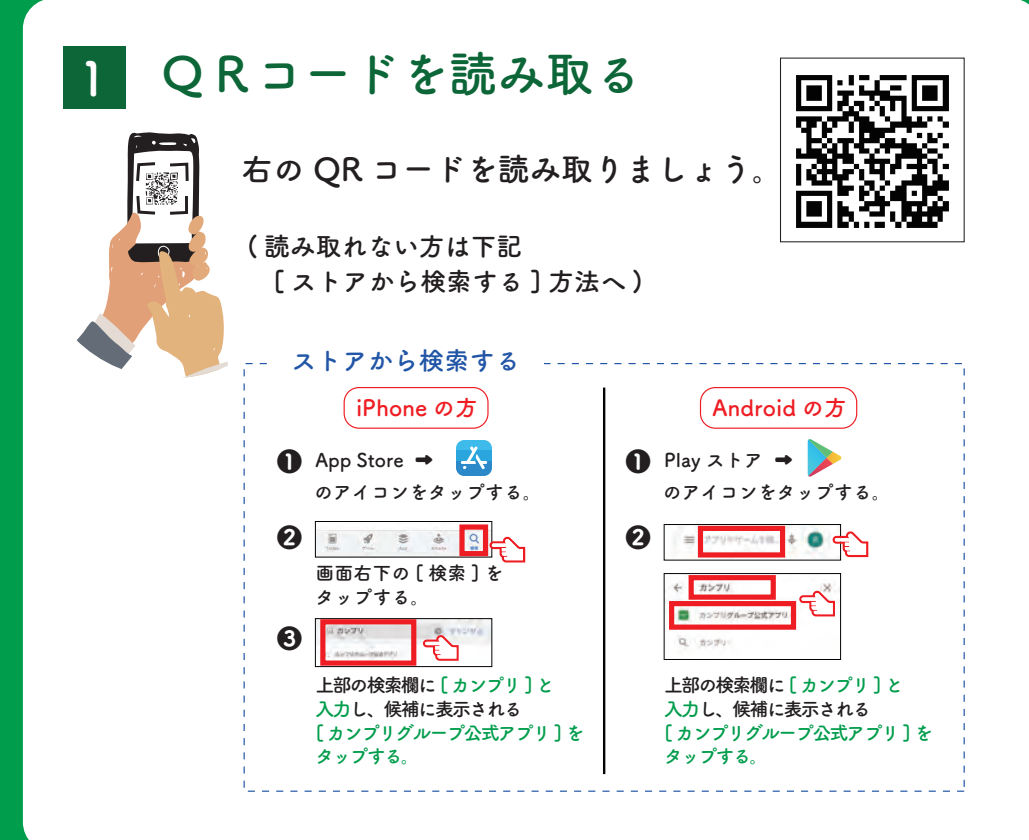

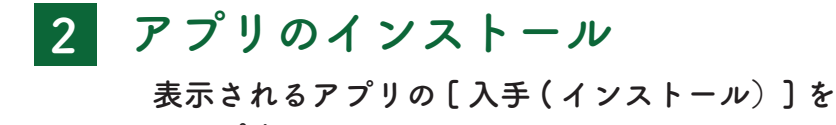

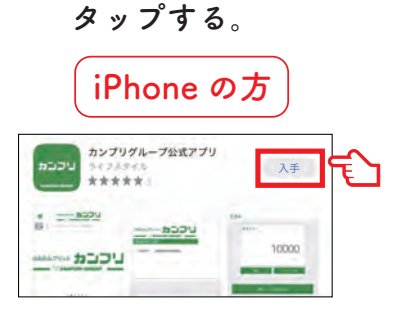

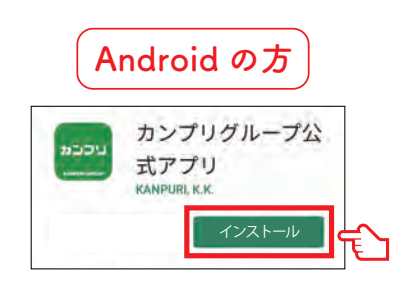

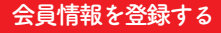

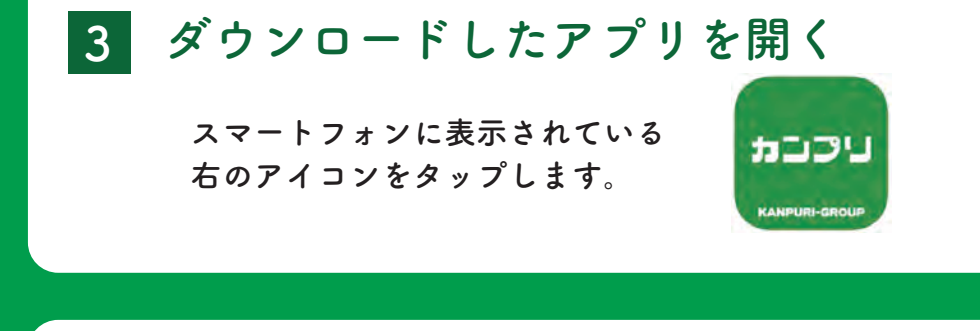

### 4 通知の選択

通知の[許可]・[許可しない]のどちらかを選択して タップする。

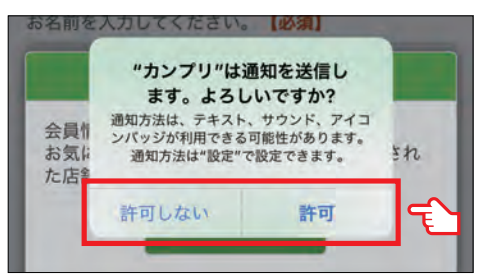

| 通  | 知について       |
|----|-------------|
| [言 | 午可]を選択すると   |
| カ  | ンプリからの情報が   |
| ご  | 利用のスマートフォンに |
| 通  | 知されます。      |

※上記は iPhone 画面の表示です。Android 画面も同内容の表示がされます。

登録する 5

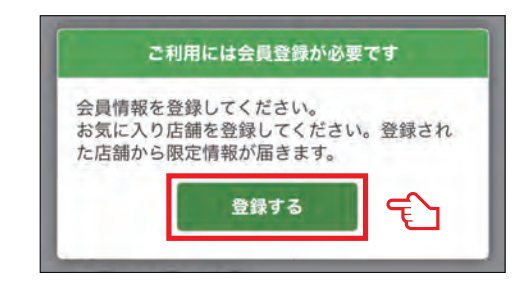

[登録する]をタップする。

#### 会員情報を登録する

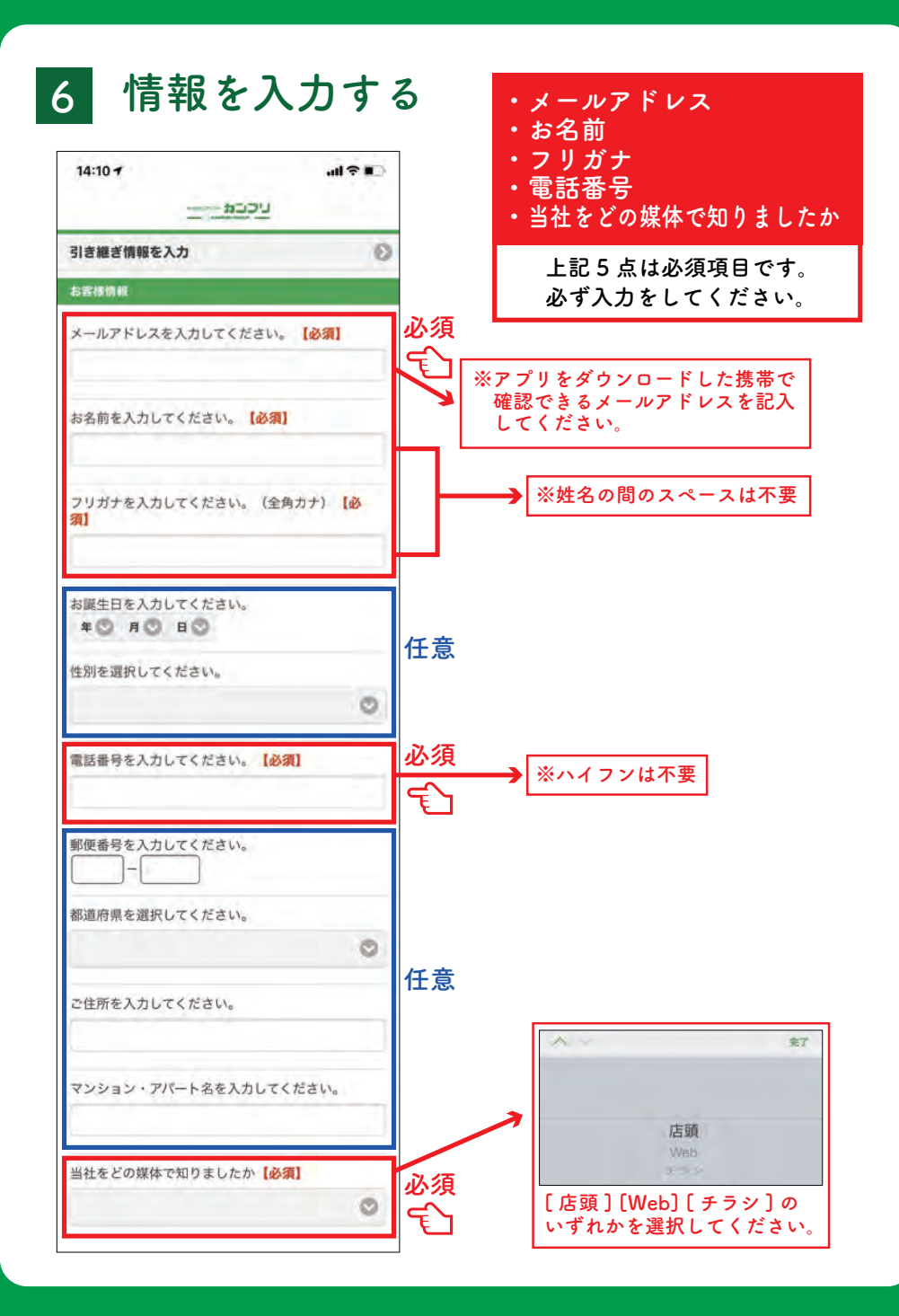

## 7 お気に入りの店舗を登録

お気に入り店舗を選択 [Off]→[On] (3店舗まで選べます) ※最低 ] 店舗は選択してください。 下部の [ 登録 ] をタップする。

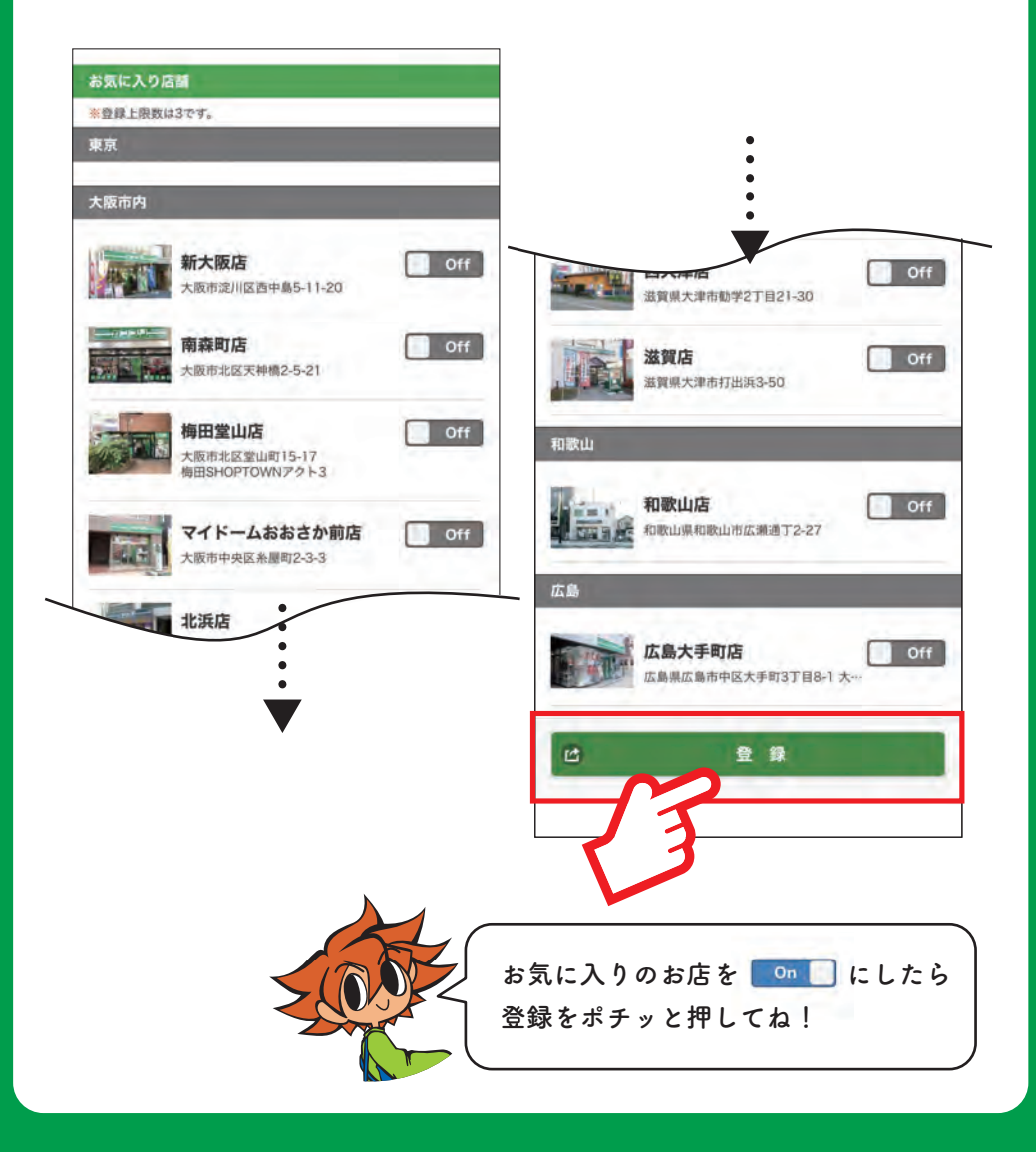

### 8 会員規約を読む

会員規約を読み、

[規約に同意して登録]をタップする。

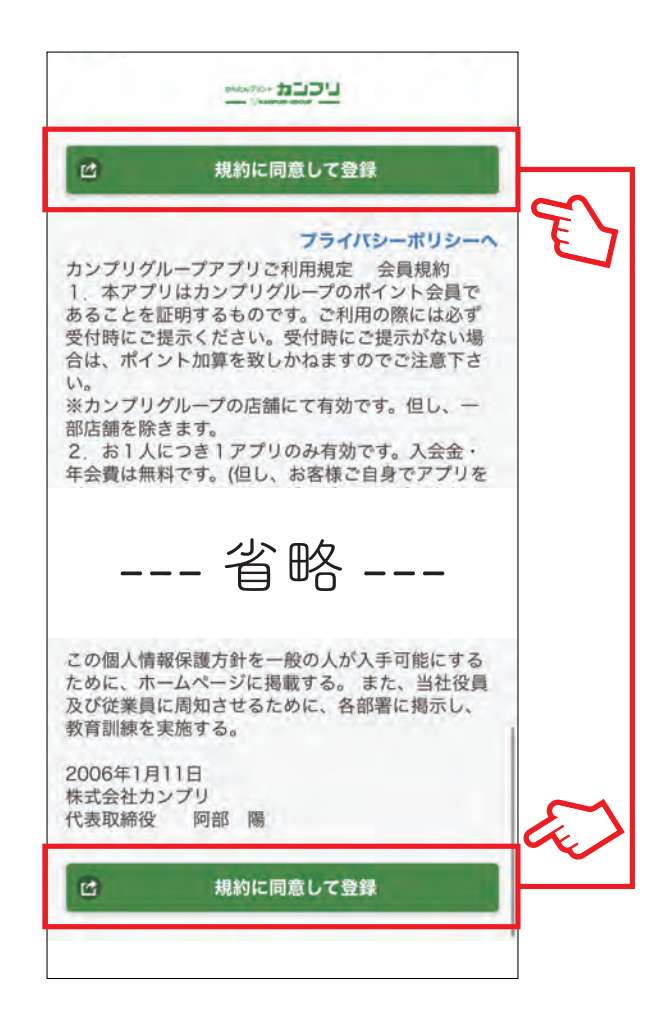

※上部と下部のどちらをタップしても問題はありません。

# 10 登録完了

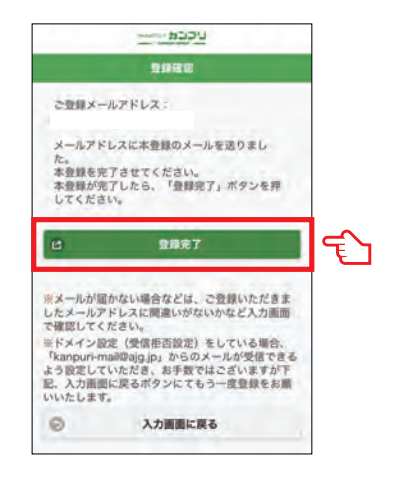

先ほどの画面の、 [登録完了]をタップする。

#### || ポイントの獲得

[インストール特典]として[100 ポイント]付与されます。 [戻る]をタップし、アプリホーム画面へ移行します。

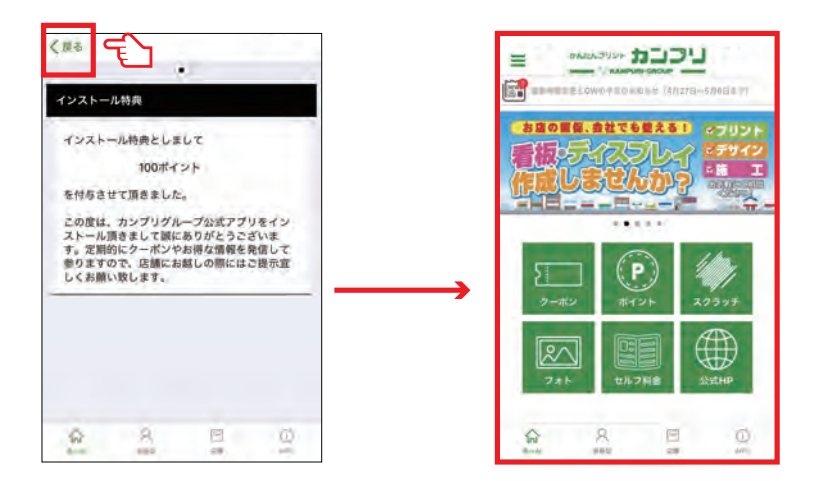

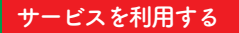

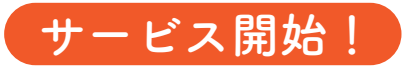

会計時に[会員証]を提示してください。

| EMBERS C<br>会員番<br>名前<br>カナ<br>現在ポ | ARD<br>号:<br>イント: 307 |   |
|------------------------------------|-----------------------|---|
|                                    |                       |   |
|                                    | 会員情報の登録・更             | ŧ |
|                                    |                       |   |

※バーコードをスキャンします。 画面の明度が低い場合、読み取れないことがあります。 ご提示の際は、明るさ調整をお願い致します。

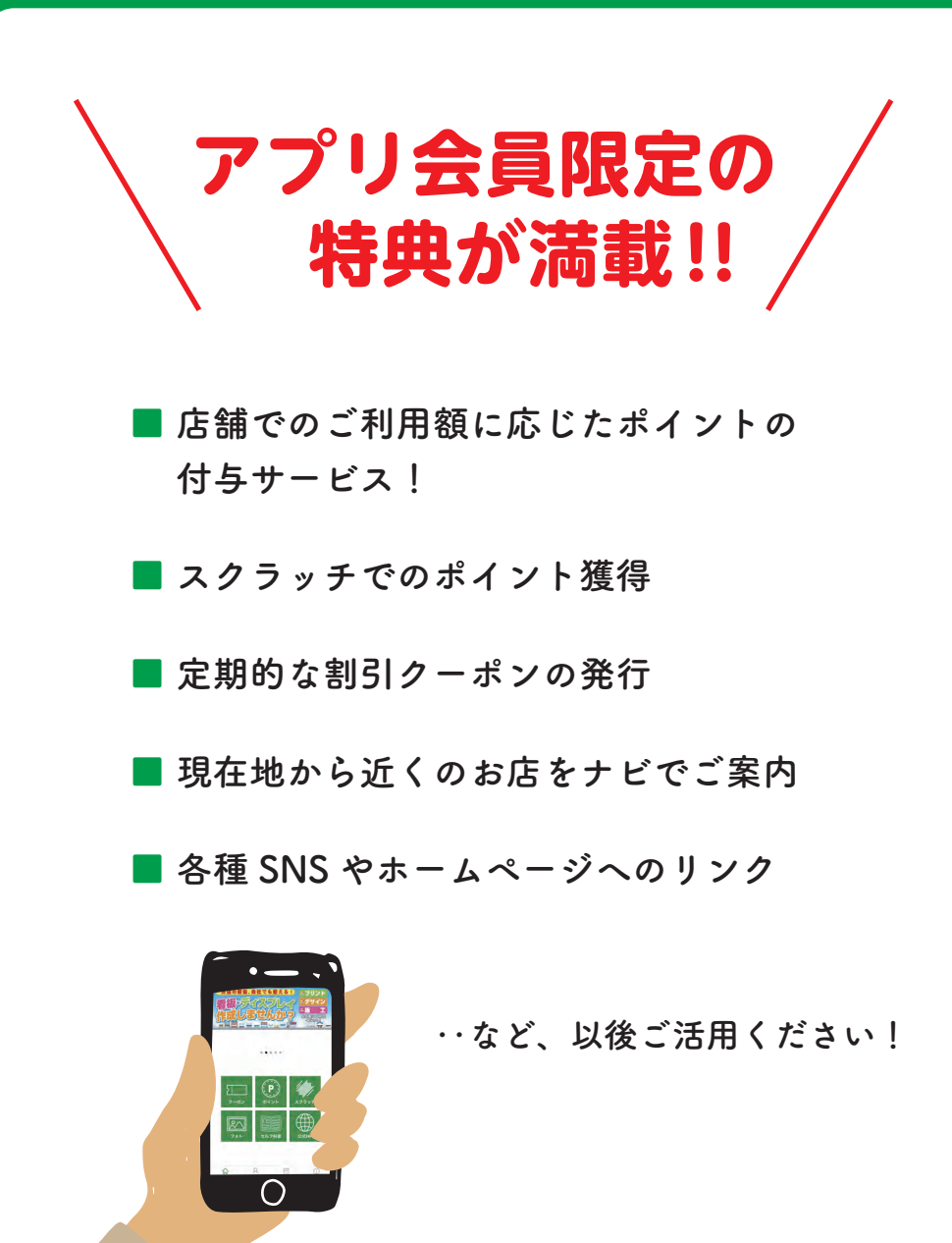

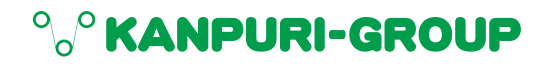

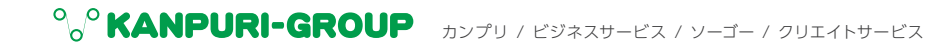

カンプリグループ本部 受付/月~金(祝日除<) 9:00~17:00

0120-003-007

■カンプリホームページ https://www.kanpuri.co.jp/

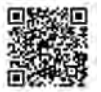